1.2.<u>基本操作</u>

## 利用者登録(受注者)トップメニュー画面

利用者登録(受注者)のトップメニュー画面を表示します

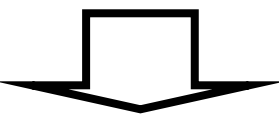

利用者登録(受注者)の各種処理 利用者情報の新規登録、変更、ICカード更新など各種処理を行います

> HARP 電子入札システム 利用者登録機能 受注者操作マニュアル

1.2 - 1

1.2.1. 利用者登録(受注者)トップメニュー画面を表示するには?

利用者登録(受注者)のトップメニュー画面表示 利用者登録(受注者)のトップメニュー画面を表示します
利用者登録(受注者)のトップメニュー画面を表示します
利用者登録(受注者)の各種処理
利用者情報の新規登録、変更、ICカード更新など各種処理を行います

> HARP 電子入札システム 利用者登録機能 受注者操作マニュアル

|                                                                                                    | 利用者登録(受注者)トップメニュー画面を表示するには?                                     |
|----------------------------------------------------------------------------------------------------|-----------------------------------------------------------------|
| <ul> <li>画面説明</li> <li>公共団体、工事/物品・印刷物(調達分類)</li> <li>操作手順</li> <li>利用者登録を行う公共団体①を選択し、調達</li> <li>状画面に遷移します。</li> <li>【補足説明】</li> <li>調達分類の名称は公共団体により異なります</li> </ul> | の選択を行う画面です。<br>分類②(工事・委託または物品・印刷物)を押下することにより、「利用者登録/電子入札」選<br>。 |
| <b>北海道</b><br>評価環境                                                                                                    | 「公共団体・工事・委託/物品・印刷物」選択画面(受注者用)                                   |
|                                                                                                    | 公共団体:       北海道         ②       工事・委託         物品・印刷物            |
|                                                                                                    |                                                                 |
|                                                                                                    |                                                                 |

HARP 電子入札システム 利用者登録機能 受注者操作マニュアル

| 利用者登録(受注者) | トップメニュー画面を表示するには? |
|------------|-------------------|
|------------|-------------------|

画面説明

利用者登録、電子入札システムの選択を行う画面です。

操作手順

利用者登録①を押下することにより、利用者登録(受注者)のトップメニュー画面に遷移します。

| <b>彩</b> <sup>北海道</sup> |                                                                           |  |
|-------------------------|---------------------------------------------------------------------------|--|
|                         | 「利用者登録/電子入札」選択画面(受注者用)                                                    |  |
|                         | <u>利用者登録</u><br>① <u>電子入札システム</u>                                         |  |
|                         | 業務実行中は、この画面を閉じないで下さい。<br>業務画面よりも先にこの画面を閉じると、<br>アプリケーションが正常に終了しない場合があります。 |  |
|                         |                                                                           |  |
|                         |                                                                           |  |
|                         |                                                                           |  |
|                         |                                                                           |  |

HARP 電子入札システム 利用者登録機能 受注者操作マニュアル

|                                   | 利用者登録(受注者)トップメニュー画面を表示するには?                                 |                  |  |  |  |
|-----------------------------------|-------------------------------------------------------------|------------------|--|--|--|
| <b>画面説明</b><br>利用者登録(受注者)の        | クトップメニュー画面を表示します。                                           |                  |  |  |  |
| <b>操作手順</b><br>以降の操作手順は、2-        | <b>)</b><br>1. 利用者登録(受注者)を参照してください。                         |                  |  |  |  |
| 以降の操作手順は、2-1.利用者登録(交社者)を参照してくたさい。 |                                                             |                  |  |  |  |
|                                   |                                                             |                  |  |  |  |
|                                   |                                                             |                  |  |  |  |
| 北海道                               | 2006年12月07日 15時34分                                          | CALS/EC 電子入札システム |  |  |  |
| 245                               |                                                             |                  |  |  |  |
| ○利用者登録処理<br>○                     |                                                             |                  |  |  |  |
|                                   |                                                             |                  |  |  |  |
|                                   |                                                             |                  |  |  |  |
|                                   | $\alpha H \alpha / f \alpha = \pi \pi \pi H \gamma = \pi f$ |                  |  |  |  |
|                                   | UALS/EU 電子人和ンステム                                            |                  |  |  |  |
|                                   |                                                             |                  |  |  |  |
|                                   |                                                             |                  |  |  |  |
|                                   |                                                             |                  |  |  |  |
|                                   |                                                             |                  |  |  |  |
|                                   |                                                             |                  |  |  |  |

HARP 電子入札システム 利用者登録機能 受注者操作マニュアル